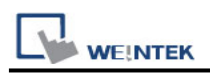

# Weintek Remote IO (MODBUS TCP/IP)

Supported Series: Weintek Remote IO (iR-ETN)

## **HMI Setting:**

| Parameters   | Recommended       | Options         | Notes |
|--------------|-------------------|-----------------|-------|
| PLC type     | Weintek Remote IO | (MODBUS TCP/IP) |       |
| PLC I/F      | Ethernet          |                 |       |
| Port no.     | 502               |                 |       |
| PLC sta. no. | 1                 | 0~255           |       |

#### **Device Address:**

| Bit/Word | Device type                          | Format  | Range       | Memo                                         |
|----------|--------------------------------------|---------|-------------|----------------------------------------------|
| В        | 0x                                   | DDDDD   | 0 ~ 65535   | Output bit                                   |
| В        | 0x_single_Bit                        | DDDDD   | 0 ~ 65535   |                                              |
| В        | 0x_multi_coils                       | DDDDD   | 0 ~ 65535   | Write multiple coils                         |
| В        | 1x                                   | DDDDD   | 0 ~ 65535   | Input bit (read only)                        |
| В        | 1x_single_Bit                        | DDDDD   | 0 ~ 65535   |                                              |
| В        | 3x_bit                               | DDDDDdd | 0 ~ 6553515 | Input Register bit(read                      |
| В        | 4x_bit                               | DDDDDdd | 0 ~ 6553515 | Output Register bit                          |
| В        | 6x_bit                               | DDDDDdd | 0 ~ 6553515 | Output Register bit                          |
| W        | 3x                                   | DDDDD   | 0 ~ 65535   | Input Register                               |
| DW       | 3x_Double                            | DDDDD   | 0 ~ 65535   | *Note1                                       |
| W        | 4x                                   | DDDDD   | 0 ~ 65535   | Output Register                              |
| DW       | 4X_Double                            | DDDDD   | 0 ~ 65535   | *Note1                                       |
| DW       | 5x                                   | DDDDD   | 0 ~ 65535   | 4x double word swap                          |
| W        | 6x                                   | DDDDD   | 0 ~ 65535   | 4x single word write                         |
| W        | 4x string<br>central<br>europe       | DDDDD   | 0 ~ 65535   | Convert the Central Europe ASCII to Unicode. |
| W        | 4x string<br>central<br>europe (rev) | DDDDD   | 0 ~ 655355  |                                              |

Note1: Go the [System Parameter Settings] -> [Device Properties] and click [Conversion] to set the data format of device types 3x, 4x, 6x, 3x\_double, 4x double.

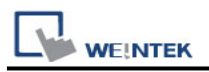

| Con                            | version ×    |
|--------------------------------|--------------|
| 3x 🗌 AB -> BA                  |              |
| 4x<br>✔ AB -> BA               |              |
| 6x 🗌 AB -> BA                  |              |
| 3x_Double                      |              |
| AB -> BA                       | ABCD -> DCBA |
| 4x_Double                      |              |
| I AB -> BA                     | ABCD -> DCBA |
| * AB : 16-bit type, ABCD : 32- | bit data     |
|                                | DK Cancel    |

### How to Import Tags:

Step1. EasyRemoteIO export tag

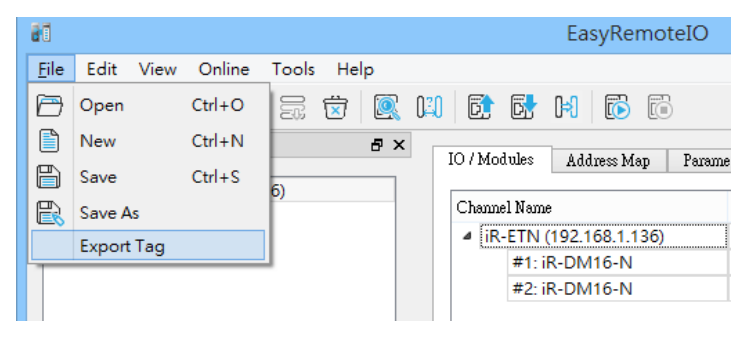

Step2. EasyBuilder Pro -> System Parameter Settings -> Device (Driver) -> Import Tags

|     | Address tag name 🔺                    | Address mode | address | Comment | 1 |
|-----|---------------------------------------|--------------|---------|---------|---|
| -   | iR-ETN.#1: iR-DM16-N.Digital Input #0 | Bit          | 1x-0    |         |   |
| -   | iR-ETN.#1: iR-DM16-N.Digital Input #1 | Bit          | 1x-1    |         |   |
| -   | iR-ETN.#1: iR-DM16-N.Digital Input #2 | Bit          | 1x-2    |         |   |
| -   | iR-ETN.#1: iR-DM16-N.Digital Input #3 | Bit          | 1x-3    |         |   |
| -   | iR-ETN.#1: iR-DM16-N.Digital Input #4 | Bit          | 1x-4    |         |   |
| -   | iR-ETN.#1: iR-DM16-N.Digital Input #5 | Bit          | 1x-5    |         |   |
| -   | iR-ETN.#1: iR-DM16-N.Digital Input #6 | Bit          | 1x-6    |         |   |
| -   | iR-ETN.#1: iR-DM16-N.Digital Input #7 | Bit          | 1x-7    |         |   |
| -   | iR-ETN.#1: iR-DM16-N.Digital Input    | Word         | 3x-5108 |         |   |
| -   | iR-ETN.#1: iR-DM16-N.Digital Input    | Word         | 3x-5109 |         |   |
| -   | iR-ETN.#1: iR-DM16-N.Digital Input    | Word         | 3x-5110 |         |   |
| -   | iR-ETN.#1: iR-DM16-N.Digital Input    | Word         | 3x-5111 |         |   |
| -   | iR-ETN.#1: iR-DM16-N.Digital Input    | Word         | 3x-5112 |         |   |
| -   | iR-ETN.#1: iR-DM16-N.Digital Input    | Word         | 3x-5113 |         |   |
| -   | iR-ETN.#1: iR-DM16-N.Digital Input    | Word         | 3x-5114 |         |   |
| -   | iR-ETN.#1: iR-DM16-N.Digital Input    | Word         | 3x-5115 |         |   |
| -   | iR-ETN.#1: iR-DM16-N.Digital Output   | Bit          | 0x-0    |         |   |
| -   | iR-ETN.#1: iR-DM16-N.Digital Output   | Bit          | 0x-1    |         |   |
| -   | iR-ETN.#1: iR-DM16-N.Digital Output   | Bit          | 0x-2    |         |   |
| -   | iR-ETN.#1: iR-DM16-N.Digital Output   | Bit          | 0x-3    |         |   |
| -   | iR-ETN.#1: iR-DM16-N.Digital Output   | Bit          | 0x-4    |         |   |
| -   | iR-ETN.#1: iR-DM16-N.Digital Output   | Bit          | 0x-5    |         |   |
| -   | iR-ETN.#1: iR-DM16-N.Digital Output   | Bit          | 0x-6    |         |   |
| < 🗌 |                                       |              |         |         | > |

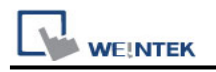

# Wiring Diagram:

#### **Diagram 1**

#### Ethernet cable:

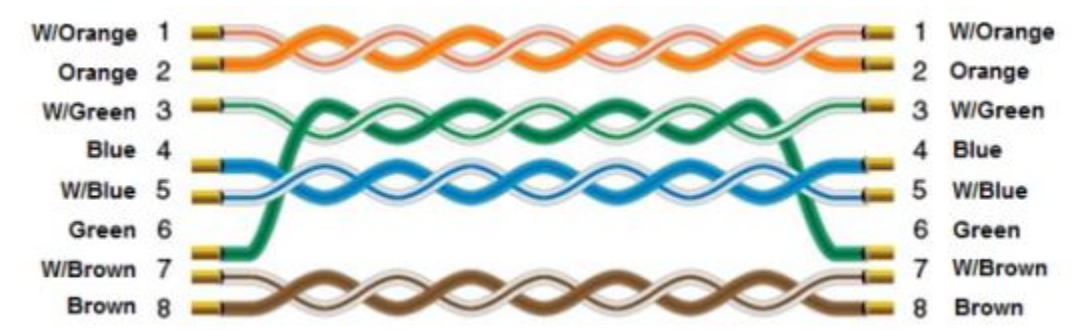